## **SOLAR** PRO. Huawei inverter change wifi

## How to connect Huawei inverter to WiFi?

Open the app and click on "Add Device." The app will find your inverter and help you connect it to your WiFi. You'll have to enter your WiFi password. After that, the inverter is online for you to check its performance through the app. To link your Huawei inverter, download the FusionSolar app first.

How to install Huawei fusionhome inverter WiFi?

Huawei FusionHome Inverter WIFI setup and reporting Turn the Huawei on making sure the DC switch on the inverter itself is also on. Open FusionHome app and click on the Inverter tab and then the icon for the inverter you are working on. Select Installer with password 00000a(Don't change it)

Which Huawei inverters are compatible with fusionhome?

The following guide is applicable for all Huawei WIFI-enabled inverters, including the SUN2000 and SUN2000L and SUN2000L Hybrid models. Please download the FusionHome app (this is a separate app from FusionSolar and NetEco) from either Google Play or Apple App Store.

How do I connect my solar inverter to WiFi?

Connecting your solar inverter to WiFi allows for remote monitoring and control of your system's performance. The process varies slightly between different inverter brands. Generally, it involves downloading the app from the manufacturer and linking to your home's WiFi. It's best to have a professional do the installation.

How to connect a goodwe inverter to WiFi?

For your GoodWe inverter, start by downloading the GoodWe app on your phone. Open the app and click on "Add Device." The app will find your inverter and help you connect it to your WiFi. You'll have to enter your WiFi password. After that, the inverter is online for you to check its performance through the app.

How to change Wi-Fi network of inverter as end-user?

00000aHow to change the Wi-Fi network of inverter as end-user1. Login on inverter with FusionSolar APPLogin with your account from Fusion Solar, choose Me -> Co missioning and login

inverters in this document are used as an example. o In the networking, the inverter where the Dongle is installed is the master inverter, and other inverters are slave inverters. Slave inverters can communicate with the Dongle through cascading. o In the communications scenario, ensure that the wireless network of the inverter and router is

2 Mobile Phone Connecting to the SUN2000L Directly (iOS) Choose Settings > WLAN on your mobile phone, tap the WiFi name corresponding to the SUN2000L, and enter the WiFi password to connect to the WiFi network. After the connection succeeds, the Inverter list screen is displayed. o The name of the connected SUN2000L WiFi network is represented by ...

## **SOLAR** PRO. Huawei inverter change wifi

Change the WLAN Password of a Device. Access the FusionSolar app and tap :: > WLAN Configuration on the login screen. Select the target device and connect to the WLAN of the device as prompted. After the login is successful, the screen for ...

2021-12-08 eu\_inverter\_support@huawei Page1, Total2 Ripristino della password dell"applicazione FusionSolar e Wi-Fi dell"inverter SUN2000 2-6KTL-L1 Huawei Technologies Co. Ltd. ... e la password Wi-Fi dell"inverter su SUN2000-2-6KTL-L1 seguendo i seguenti passi. Prerequisiti:

This document describes how to connect inverters to the FusionSolar Smart PV Management System through the Smart Dongle (SDongleA and SDongleB, also referred to as Dongle). ... Change History. Changes between document issues are cumulative. The latest document issue contains all the changes made in earlier issues. Issue 07 (2024-09-05)

Huawei Smart Dongle-WLAN-FE supports the communication between the inverters and the solar management system via WLAN and Fast Ethernet (FE) connection and hassle-free plug and play. WLAN access point enables ...

Resetting WIFI credentials - Huawei Fusionsolar for Android and iPhone 1. Phone Settings>WIFI>Log into SUN2000+serial number with Changeme password. 2. Open Fusionsolar app and click 3 dots, top right of screen 3. Click Commission Device and then click "Inverter" 4. Click "Manual Connection" and then WLAN 5.

Access the FusionSolar app and tap :: > WLAN Configuration on the login screen.; In PV Products, select the target device and connect to the WLAN of the device as prompted.; After the login is successful, the screen for resetting the WLAN password is displayed.

This document describes the following inverter models (also referred to as SUN2000) in terms of the safety precautions, product introduction, installation, electrical connections, power-on and commissioning, maintenance, and technical specifications. Read this document carefully before installing and operating the SUN2000.

The easiest way to reconnect is by scanning the QR code at the bottom of the label to connect to the inverter's wifi once you have opened the FusionHome app. Open the FusionHome app on your wifi-enabled device. Select the WIFI tab in ...

The method of linking your solar inverter to WiFi might change a bit depending on the brand. But in general, it's a simple process. Brands like GoodWe, Huawei, and SunGrow follow the same basic steps to connect.

-01 eu\_inverter\_support@huawei Page1, Total4 . Default Password of Huawei Solar Products ... Huawei may change the information at any time without notice. ... is a mobile application that communicates with the

## **SOLAR** PRO. Huawei inverter change wifi

Huawei Residential inverter SUN2000L WiFi. The APP allows users to easily query alarms, set parameters,

No communication with the inverter o Remove and insert the Dongle. o Check whether inverters match the Dongle. o Connect the Dongle to other inverters. Check whether the Dongle or the USB port of the inverter is faulty. Blinking at short intervals (red for 0.2s and green for 0.2s) Normal The Dongle is being upgraded locally.

The initial password for connecting the inverter WiFi is Changeme. Log in to the FusionHome app as installer. The initial password is 00000a. Use the initial password upon first power-on and change it immediately after login. To ensure account security, change the password periodically and keep the new password in mind.

This document describes the SUN2000-12KTL-M0, SUN2000-15KTL-M0, SUN2000-17KTL-M0, and SUN2000-20KTL-M0 in terms of their installation, electrical connections, commissioning, maintenance, and troubleshooting. BOM number: 01074317-001, 01074318-001, 01074319-001, 01074303-001, 01074304-001, 01074305-001

Code scanning: Tap Connect to access the scanning screen, place the QR code or bar code of the solar inverter in the scan frame. The device will be automatically connected after the code is identified. During the login, if five consecutive invalid password entries are made (theinterval between two consecutive entries is less than 2 minutes), the accountwill be locked for 10 ...

If both, Wi -Fi and Mobile Data are turned on, you can connect to the inverter via Wi -Fi and access the internet via mobile data, only if the phone is able to work in dual mode. 3.2 Connect to the SUN2000L"s Wi-Fi . 3.2.1 Method 1 . 1) Tap on "Scan the QR code at the bottom of the label to connect to the inverter Wi-Fi"

Set the Wi-Fi Network After you logged in, choose "..." from the right top corner -> Settings->Router connection settings->select your WiFi network and insert the ...

SDongleA-05 (Dongle for short) is a smart communications expansion module that works with Huawei inverters to implement communication between inverters and the management system ...

Så här byter du wifi på huawei växelriktare Kontrollera och underhåll din solcellsanläggning Garanti för solceller och dess olika komponenter ... 2022INVL1018 How to reconnect inverter to wifi.pdf. 800 kB Hämta. Var denna artikel till hjälp? Ja ...

Web: https://www.bardzyndzalek.olsztyn.pl

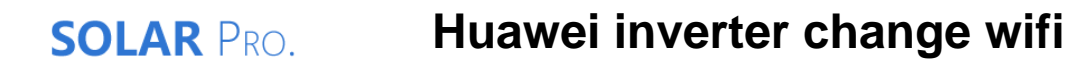

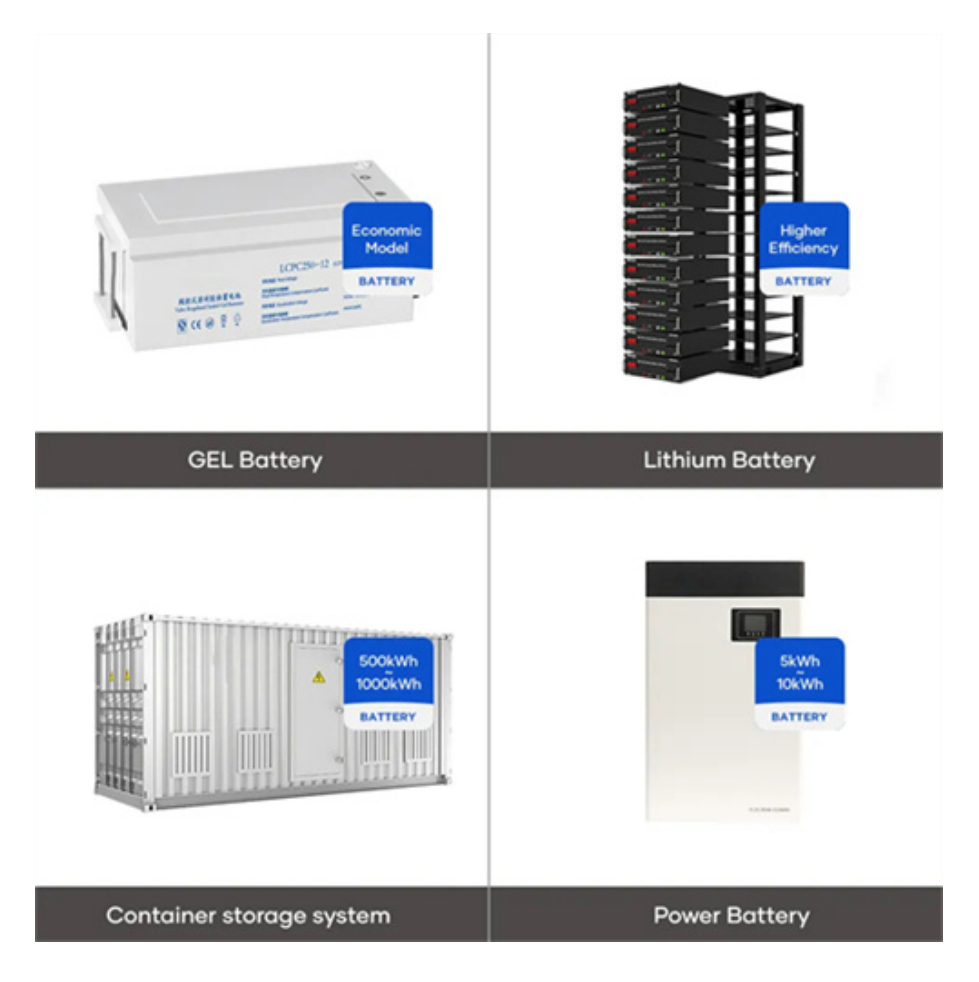